# Manual para el uso del Sistema Mesa de Partes Virtual del MTC

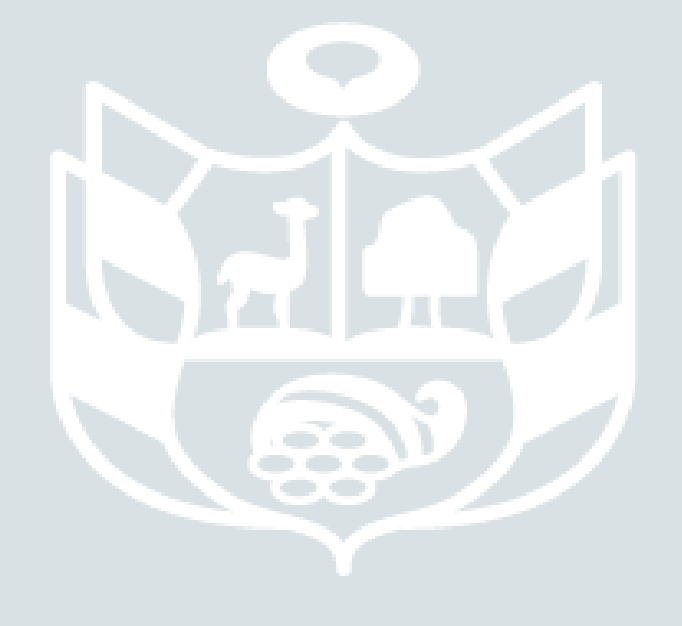

Oficina de Atención al Ciudadano y Gestión Documental Oficina General de Tecnología de la Información **Ministerio de Transportes y Comunicaciones** Mayo 2020 Usuario

Ministerio de Transportes y El Comunicaciones, en el marco de la Emergencia Sanitaria y a las medidas de aislamiento social obligatorias, para hacer frente al COVID-19, pone a su disposición la Mesa de Partes Virtual (MPV-MTC) plataforma digital que permitirá, desde cualquier lugar y momento, ejercer sus derechos como administrado respecto de la presentación de documentos ante este ministerio.

En la pantalla principal visualizará la información para el adecuado uso del sistema.

#### Mesa de Partes Virtual del MTC

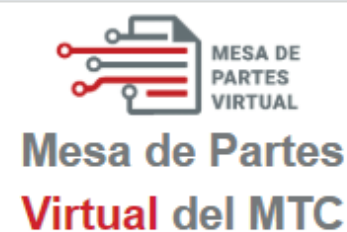

El Ministerio de Transportes y Comunicaciones - MTC, en el marco de las medidas dispuestas por el Decreto Supremo Nº 044-2020-PCM y modificatorias, que declara Estado de Emergencia Nacional para hacer frente al COVID-19, prorrogado hasta el 30 de junio de 2020, pone a su disposición la Mesa de Partes Virtual (MPV -MTC) plataforma digital que permitirá, desde cualquier lugar y momento, ejercer sus derechos como administrado respecto de la presentación de documentos ante este ministerio.

#### Debe tener en cuenta que:

- Deberá generar una cuenta de acceso a la MPV.
- Como usuario de este servicio, será responsable del contenido y registro de la información que presente. Estos tienen carácter de declaración jurada. Por lo tanto, sugerimos tenga a bien revisar el manual de uso.
- Registrar toda la información que la MPV requiere para la presentación de documentos.
- La documentación presentada debe cumplir con los requisitos mínimos establecidos en el Art. 124º del TUO de la Ley del Procedimiento Administrativo General.
- La documentación y los anexos presentados deben ser legibles.
- Podrá adjuntar archivos según los requisitos establecidos para cada procedimiento: Procedimientos administrativos TUPA: Hasta diez (10) archivos de máximo 10 MB.
  - Procedimientos No TUPA u Otra Índole: Un (01) archivo de máximo 10MB.

En caso los documentos a cargar sobrepasen el máximo permitido, podrá compartirlos consignando los enlaces donde se ubiquen (OneDirve, Google Drive, WeTransfer, entre otros).

 La Oficina de Atención al Ciudadano y Gestión Documental y las Unidades de Organización competentes para la atención de los documentos presentados, realizarán sus actuaciones según lo dispuesto por las Directivas y normas aplicables; sin perjuicio de la prórroga hasta el 10 de junio del 2020, de la suspensión del cómputo de plazos regulado en el numeral 2 de la Segunda Disposición Complementaria Final del Decreto de Urgencia Nº 026-2020, ampliado por el Decreto Supremo Nº 076-2020-PCM.

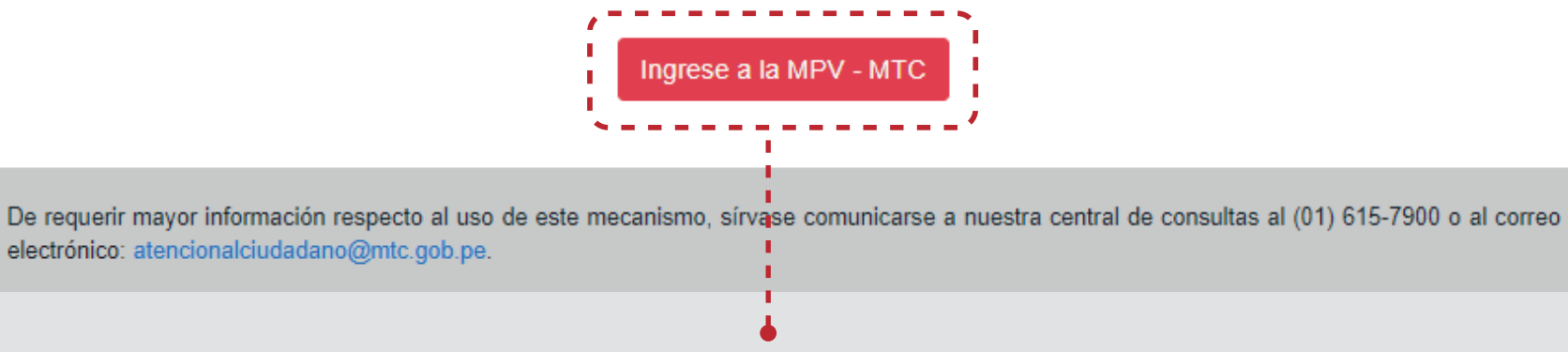

#### Para iniciar, seleccione el botón Ingrese a la MPV - MTC

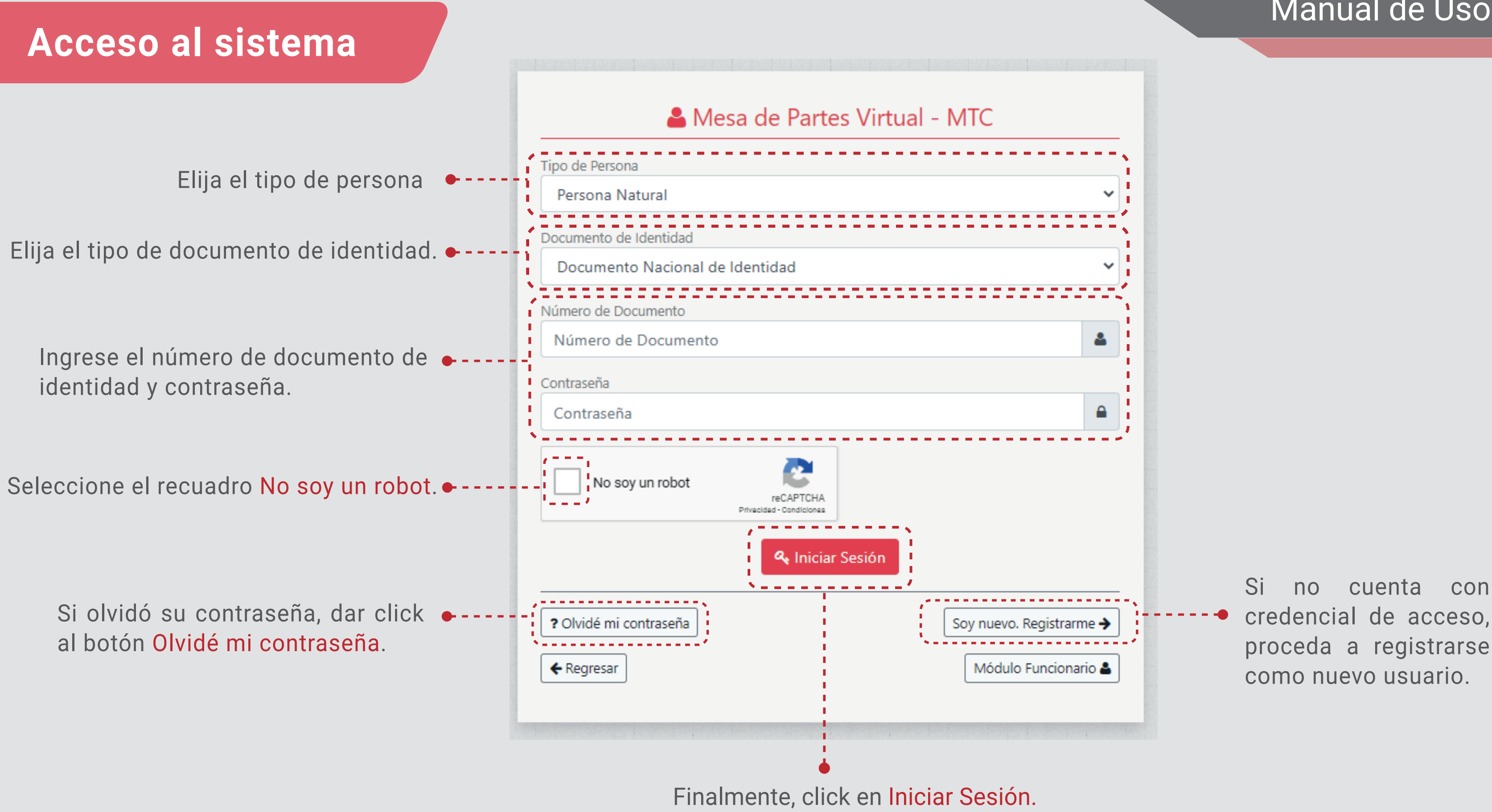

### Manual de Uso

con

Si no ha sido registrado, proceda a registrarse como nuevo usuario.

## Registro de Usuario

Seleccione el tipo de persona: natural o jurídica. ---

el tipo de • Seleccione documento de identidad: DNI, Carné de Extranjería o Pasaporte.

y confirme Ingrese SU electrónico para 🔶 - correo recibir notificaciones y teléfono móvil de contacto.

Seleccione el recuadro ---No soy un robot.

| 4 |
|---|
| 2 |
|   |
|   |
|   |
|   |
|   |
|   |
|   |
|   |
|   |
| ¢ |
|   |
|   |
|   |
| - |
|   |

- • Ingrese el número de documento de identidad y dar click en Buscar, --- automáticamente el sistema completará la información resaltada en rojo.

- • Celular: Ingrese su número de celular.
- Contraseña: Debe ingresar una - • contraseña que conste de mínimo ocho caracteres, números, mayúsculas y minúsculas.
- • Presionar el botón Registrar.

## **Registro de Usuario**

### Activación de cuenta

Se enviarán a su correo electrónico, los datos registrados para la cuenta de usuario.

Para completar la activación deberá e acceder al enlace Confirmar Cuenta.

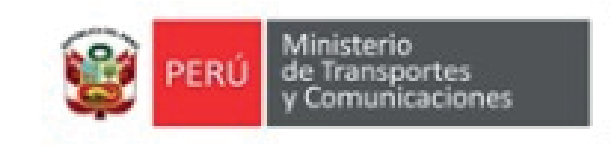

Bienvenido(a)

Le comunicamos que, hemos recibido su solicitud de registro en la Mesa de Partes Virtual del MTC. Los datos registrados son los siguientes:

| RUC                 |  |
|---------------------|--|
| Razón Social        |  |
| Nombres             |  |
| Apellidos           |  |
| Número de Documento |  |
| Clave               |  |

Para validar su cuenta e iniciar la presentación de expedientes hacer click en:

#### **Confirmar Cuenta**

Si no puede acceder desde el enlace anterior, copie y pegue ésta URL en la barra de direcciones de su navegador de internet: http://localhost:44302/Users/Confirmar?u=3504-2020&c=5196a7a6

### Manual de Uso

.

### **Bandeja de Entrada**

## Perfil Ciudadano

En la pantalla principal del sistema, se mostrarán las opciones necesarias para registrar, subsanar y dar seguimiento a sus solicitudes

#### gob.pe Mesa de Partes Virtual del MTC Bienvenido(a) CACERES CONDORI MIRIAM ALIDA Mis Trámites GOB.PE > MTC > MPV Cambiar Contraseña Bandeja de Trámites Cerrar Sesión Fecha Inicio Número de Solicitud / Expediente Tipo de Expediente 🗸 Estado ~ dd/mm/aaaa Limpiar **Q** Buscar = 10 Filas **OBSERVACIONES DEL** COMENTARIOS DEL TIPO SOLICITUD FECHA DE SOLICITUD EXPEDIENTE EXPEDIENTE ASUNTO CIUDADANO MTC S-5100-2020 03/07/2020 08:37 a.m. TUPA CERTIFICADO DE HABILI... Se adjunta documentaci... Ē S-5099-2020 03/07/2020 08:35 a.m. OTRA ÍNDOLE Evaluación de la ficha té... Se adjuntan documento... Se observa documento i

#### Manual de Uso

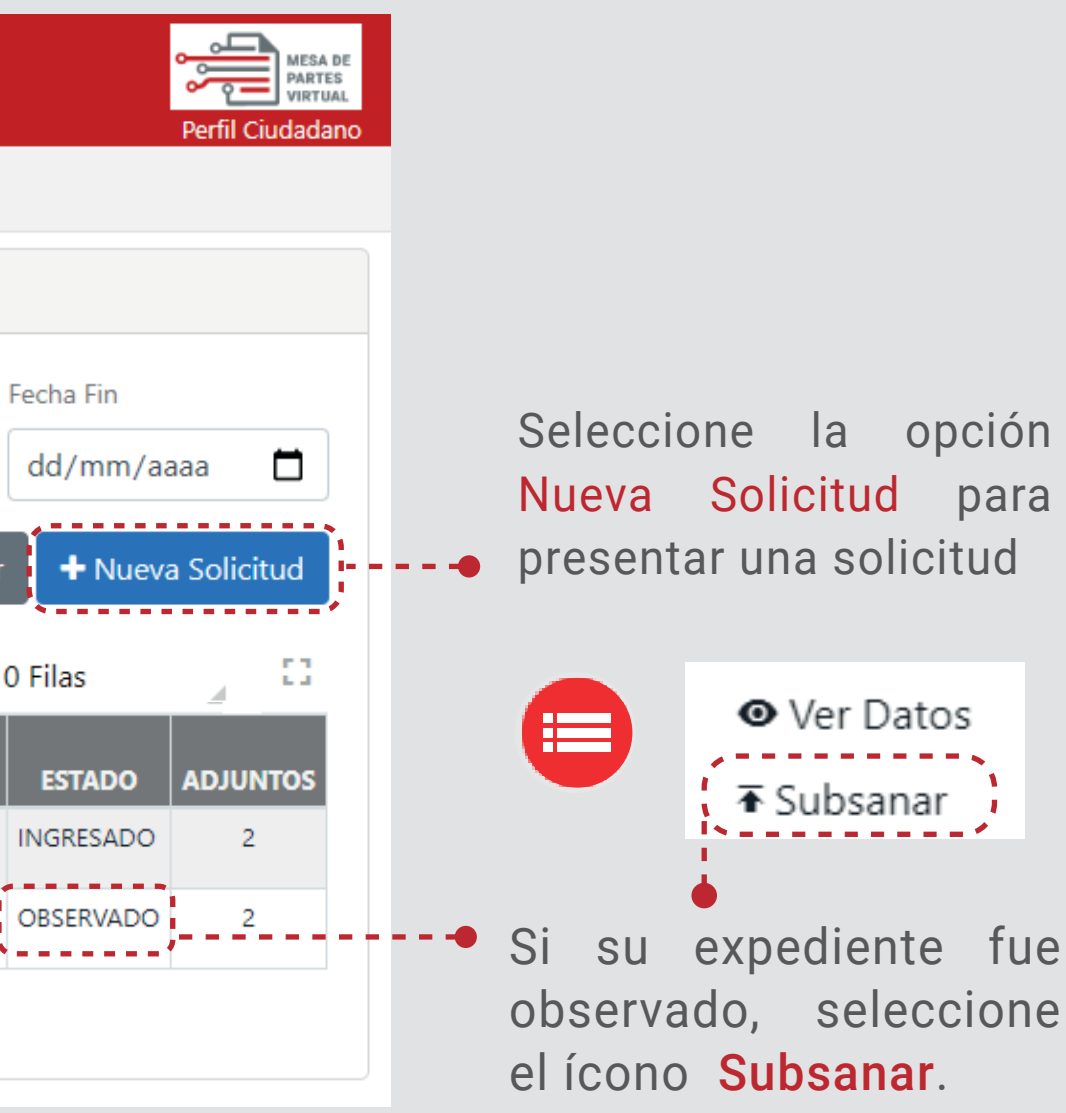

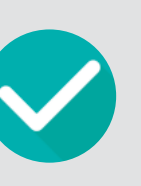

Si su expediente fue aprobado, seleccione la opción Ver Expediente, para hacer seguimiento al mismo.

## **Nueva Solicitud**

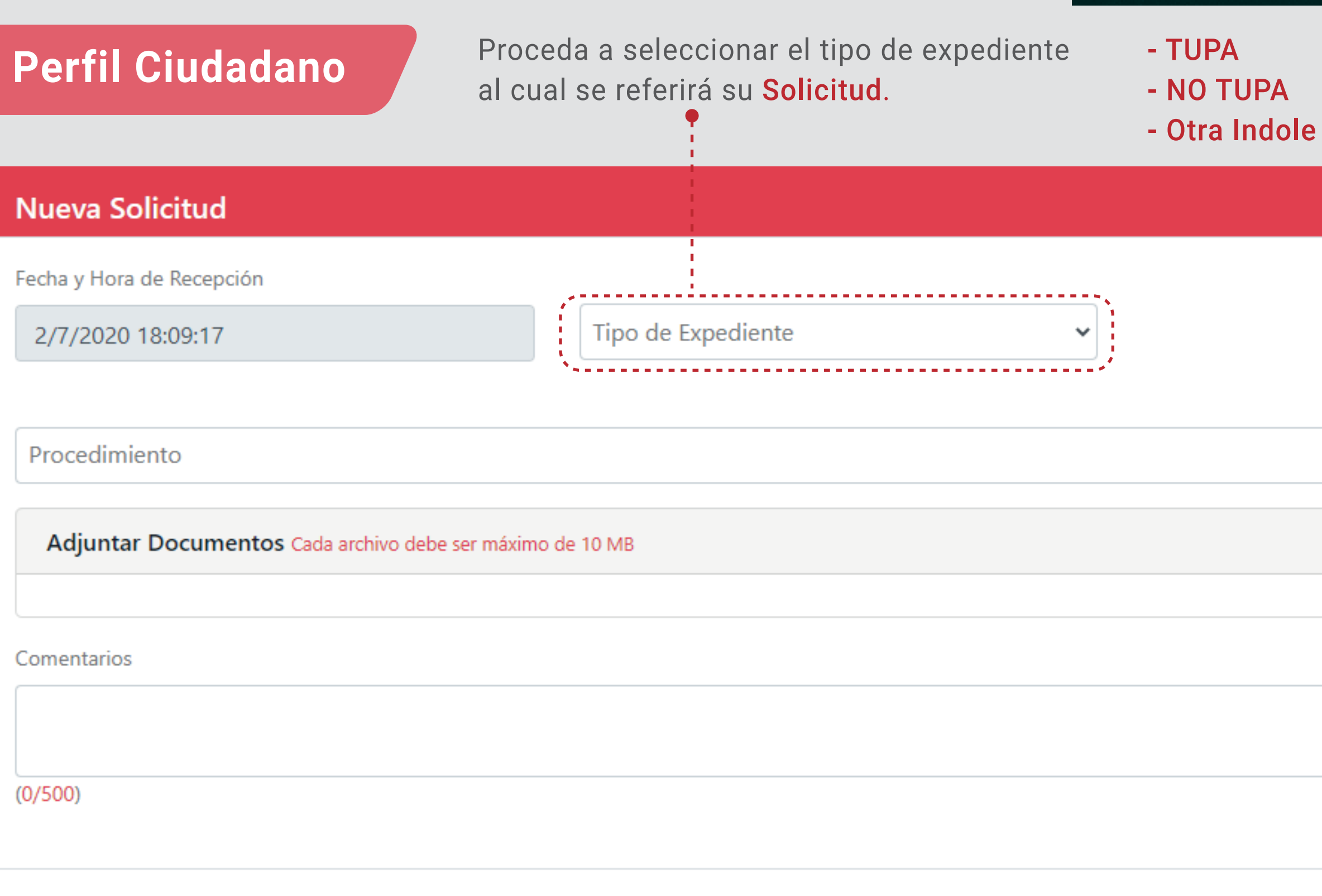

ρ

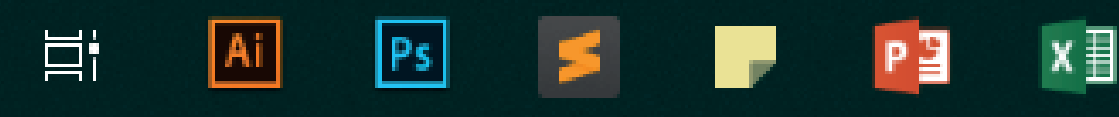

|           |         | ×   |
|-----------|---------|-----|
|           |         |     |
|           |         |     |
|           |         |     |
|           |         |     |
|           |         | ~   |
|           |         |     |
|           |         |     |
|           |         |     |
|           |         |     |
|           |         |     |
| <br>      |         | 11  |
|           |         |     |
| 🗸 Guardar | × Cance | lar |

### **Registro de Expediente**

Aparecerá automáticamente la fecha y hora de recepción.

Tipo de Expediente Fecha y Hora de Recepción Otra Índole 3/7/2020 08:15:14

Elija el procedimiento de otra índole

Procedimiento de Otra Índole

De acuerdo al procedimiento seleccionado, deberá adjuntar los requerimientos solicitados. En caso requiera adjuntar más documentos.

Adjuntar Documentos Cada archivo debe ser máximo de 10 MB Ningún archivo seleccionado 1

#### De considerarlo necesario, agregue algún comentario en el campo correspondiente.

Comentarios

(0/500)

### Manual de Uso

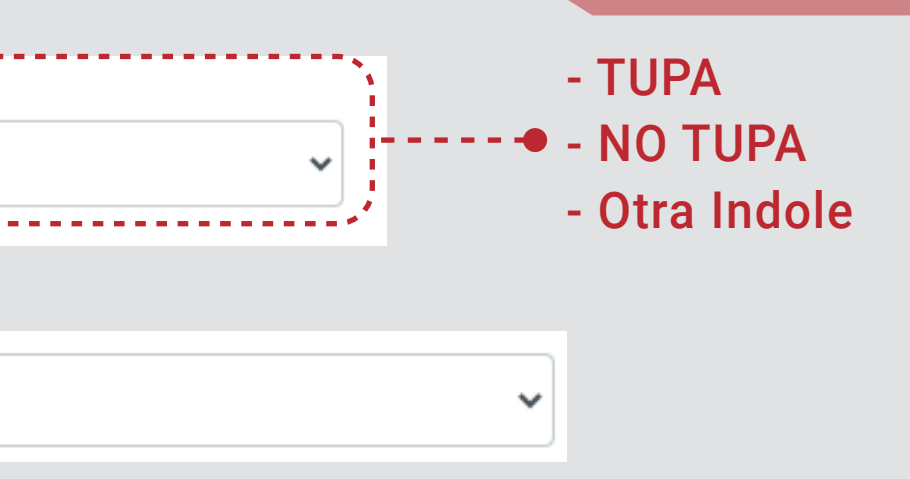

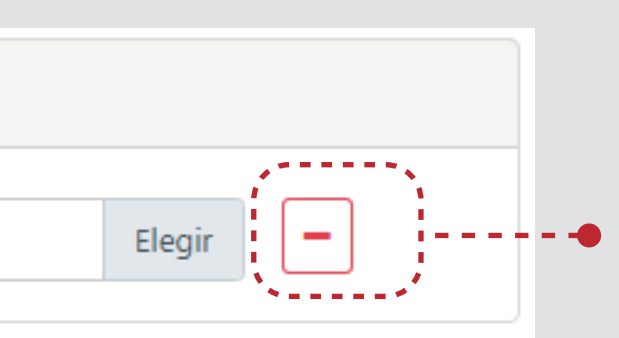

Con este ícono podra eliminar documentos ajuntos no necesarios.

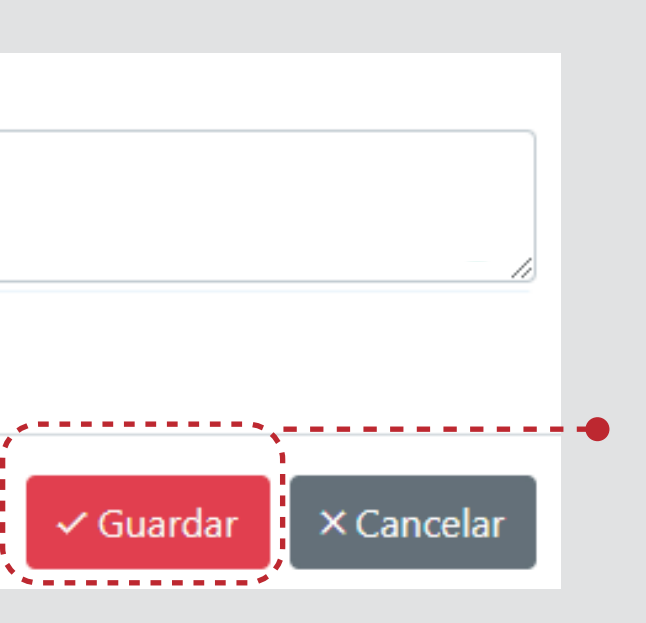

Al término de llenado de la información seleccione el botón Guardar

## Mensaje por correo electrónico:

#### Correo electrónico de Registro de Solicitud

Al finalizar el registro de la solicitud, recibirá un correo electrónico como constancia de registro.

Ahora el proceso continuará con la revisión de los documentos por parte del funcionario del MTC, quienes informarán los resultados.

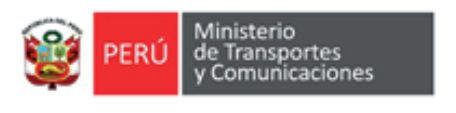

#### Estimado(a)

Su solicitud S-5099-2020 está siendo procesada. Una vez aceptada, recibirá un correo electrónico informándole el número de expediente generado.

#### Atentamente,

Ministerio de Transportes y Comunicaciones Jr. Zorritos 1203, Cercado de Lima, Perú Central de consultas (01) 615-7900 E-mail: <u>atencionalciudadano@mtc.gob.pe</u>

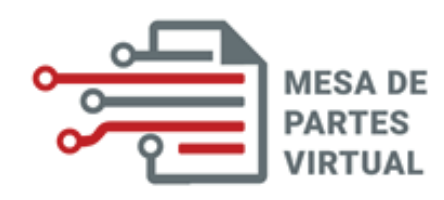

"Este mensaje de correo electrónico o el material adjunto contiene información confidencial o legalmente protegida por la Ley N° 29733 - Ley de Protección de Datos Personales, y es de uso exclusivo de la(s) persona(s) a quién(es) se dirige. Si no es usted el destinatario indicado, queda notificado de que la lectura, utilización, divulgación o copia está prohibida en virtud de la legislación vigente, si usted recibe este mensaje por error por favor notificarlo al remitente y elimine toda la información"

La información contenida en este e-mail y sus anexos es confidencial, privilegiada y está dirigida exclusivamente a su destinatario, en consecuencia, solo puede ser utilizada por aquel. Si usted no es el destinatario original, no deberá examinar, usar, copiar o distribuir este mensaje o la información que contiene. Si lo recibe por error, por favor reenvíelo a la persona que se lo envió y elimínelo. Cualquier retención o uso total o parcial no autorizada de este mensaje está estrictamente prohibida y sancionada por ley. Si su solicitud fue Observada, recibirá un correo electrónico con las observaciones relacionadas al trámite.

## Subsanación a la solicitud observada

En la Bandeja de Trámites, se mostrará el estado de las solicitudes presentadas.

| gob.pe Me            | sa de Partes Virtual del MTC       |                    |            |                           |                              |                          |            |
|----------------------|------------------------------------|--------------------|------------|---------------------------|------------------------------|--------------------------|------------|
| Mis Trámites         | GOB.PE > MTC > MPV                 |                    |            |                           |                              |                          |            |
| 🗅 Cambiar Contraseña |                                    |                    |            |                           |                              |                          |            |
| 😃 Cerrar Sesión      | Bandeja de Trámites                |                    |            |                           |                              |                          |            |
|                      |                                    |                    |            |                           | Fec                          | ha Inicio                | Fecha      |
|                      | Número de Solicitud / Expediente   |                    | Tipo de E  | xpediente 🗸 Esta          | ndo 🗸 d                      | d/mm/aaaa 📋              | dd/r       |
|                      |                                    |                    |            |                           | I                            | <b>Q</b> Buscar          | r <b>+</b> |
|                      |                                    |                    |            |                           |                              | ≡ 1                      | 10 Filas   |
|                      | SOLICITUD FECHA DE SOLICITUD       | TIPO<br>EXPEDIENTE | EXPEDIENTE | ASUNTO                    | COMENTARIOS DEL<br>CIUDADANO | OBSERVACIONES DEL<br>MTC | EST        |
|                      | S-5100-2020 03/07/2020 08:37 a.m.  | TUPA               |            | CERTIFICADO DE HABILI     | Se adjunta documentaci       |                          | INGRE      |
|                      | S-5099-2020 03/07/2020 08:35 a.m.  | OTRA ÍNDOLE        |            | Evaluación de la ficha té | Se adjuntan documento        | Se observa documento i   | OBSER      |
|                      | ·                                  |                    |            |                           |                              |                          |            |
|                      |                                    |                    |            |                           |                              |                          |            |
| Adjuntar Nuevos      | Documentos Cada archivo debe ser r | náximo de 10       | MB         |                           |                              |                          |            |
|                      |                                    |                    |            |                           |                              |                          | í          |
| Ningún archiv        | o seleccionado                     |                    |            |                           |                              |                          | 1          |

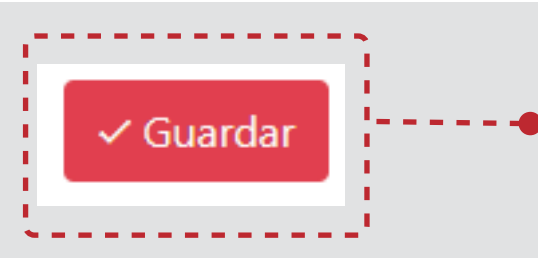

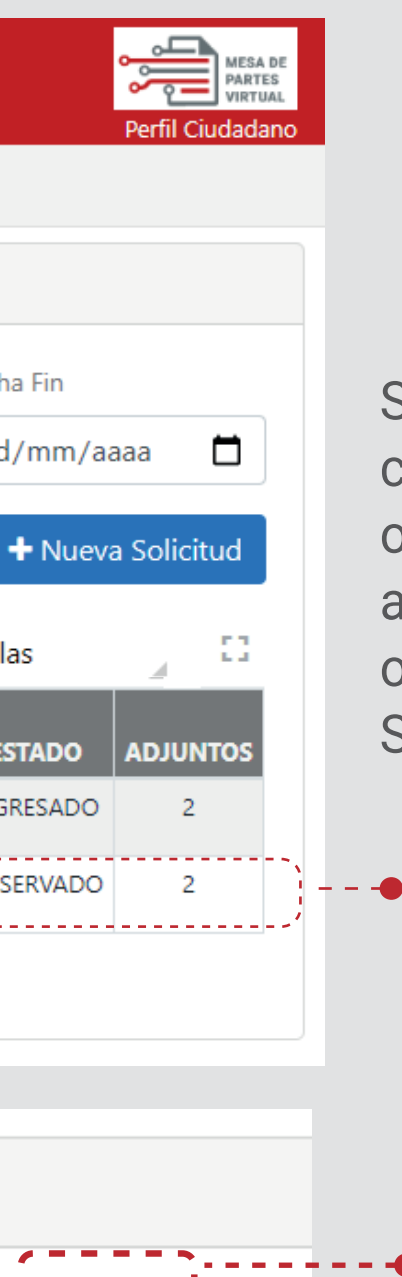

Elegir

Podrá visualizar el estado de su solicitud.

Si su solicitud fue catalogada como OBSERVADO, tendrá la opción Subsanar como alternativa para levantar la observación.

Seleccione el ícono siguiente

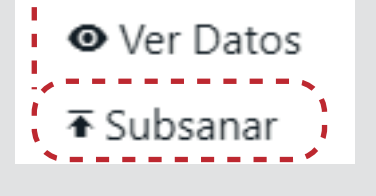

Haga click en el botón Elegir para subir el archivo que subsane la observación.

Seleccione el botón Guardar para cargar el archivo.

## Manual de Uso

## Seguimiento de Subsanación de Solicitud Observada

#### Correo electrónico de Aprobación

#### Puede consultar el estado del documento aprobado. Seleccione Ver Expediente

#### Recibirá un Correo Electrónico de Aprobación.

| • Ver Datos    |     |   | SOLICITUD   | FECHA DE SOLICITUD                                                                                                    | TIPO<br>EXPEDIENTE                                                                                      | EXPEDIENTE                                                     | ASUNTO                    | COMENTARIOS DEL<br>CIUDADANO | OBSERVACIONES DEL<br>MTC | ESTADO     | ADJUNTOS |
|----------------|-----|---|-------------|----------------------------------------------------------------------------------------------------|----------------------------------------------------------------------------------------------------|----------------------------------------------------------------|---------------------------|------------------------------|--------------------------|------------|----------|
| ,              |     |   | S-5101-2020 | 03/07/2020 10:59 a.m.                                                                                                    | OTRA ÍNDOLE                                                                                             |                                                                | Canje por cambio de car   | Se envía documento           | se observa para que act  | OBSERVADO  | 1        |
| Ver Expediente |     |   | S-5100-2020 | 03/07/2020 08:37 a.m.                                                                                                    | TUPA                                                                                                    |                                                                | CERTIFICADO DE HABILI     | Se adjunta documentaci       | Se establece datos       | FINALIZADO | 2        |
| ÷-             | {`` |   | S-5099-2020 | 03/07/2020 08:35 a.m.                                                                                                    | OTRA ÍNDOLE                                                                                             | E-119653-2020                                                  | Evaluación de la ficha té | Se adjuntan documento        | Se aprueba documentac    | APROBADO   | 3        |
| i i            |     | * |             |                                                                                                    |                                                                                                    |                                                                |                           |                              |                          |            |          |
|                |     |   |             |                                                                                                    |                                                                                                    |                                                                |                           |                              |                          |            |          |
|                |     |   | Dato        | s del Expediente                                                                                                    | STD                                                                                                    |                                                                |                           |                              |                          |            | ×        |
|                |     |   | Dat         | tos Generales                                                                                                    |                                                                                                    |                                                                |                           |                              |                          |            |          |
| _              |     |   | •           | Asunto<br>Fecha de Creación<br>Expediente<br>Tipo de Documento<br>Número de Documento<br>Procedimiento<br>Remitente<br>Área Responsable<br>Usuario Responsable<br>Observación Final | EVALUACIÓN DE<br>03/07/2020 11:4<br>E-119653-2020<br>SOLICITUD<br>S/N<br>CACEDES COMP<br>FIESTAS RAMIRE | ELA FICHA TÉCNIC<br>4<br>ODI MIDIAM ALIDA<br>AD<br>7 IOSE ALEY | A SOCIO AMBIENTAL - SECTO | R COMUNICACIONES             |                          |            |          |
|                |     |   | Mo          | vimientos del Expediente                                                                                                    | 5                                                                                                    |                                                                |                           |                              |                          |            |          |
|                |     |   |             |                                                                                                    |                                                                                                    |                                                                |                           |                              |                          |            | 0        |
|                |     |   |             | Fecha de Ingreso                                                                                                    | Fee                                                                                                    | ha de Atención                                                 |                           | Unidad de Organizaci         | ón                       | Esta       | ido      |
|                |     |   |             | 03/07/2020 11:44                                                                                                    | 03                                                                                                    | /07/2020 11:44                                                 | PLATAFORMA OAC -          | MESA DE PARTES VIRTUAL       |                          | DERIV      | ADO      |
|                |     |   |             | 03/07/2020 11:44                                                                                                    | 03                                                                                                    | /07/2020 11:44                                                 | PLATAFORMA OAC -          | MESA DE PARTES VIRTUAL       |                          | ASIGN      | ADO      |

#### Manual de Uso

PERÚ Ministerio de Transportes y Comunicacion

Estimado(a)

La solicitud relacionada al procedimiento administrativo: Presentación de copia de la SUIIT ha sido registrada con el número de expediente: E-090509-2020

Podrá consultar el estado de su trámite: https://sdt.mtc.gob.pe Contraseña: 8GCXPS

Recuerde revisar periódicamente su correo electrónico y acceder a la Mesa de Partes Virtual en https://mpv.mtc.gob.pe, opción "Mis Trámites", para mantenerse informado del estado del mismo.

Atentamente

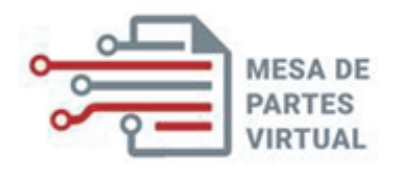

"Este mensaje de correo electrónico o el material adjunto contiene información confidencial o legalmente protegida por la Ley Nº 29733 - Ley de Protección de Datos Personales, y es de uso exclusivo de la(s) persona(s) a quién(es) se dirige. Si no es usted el destinatario indicado, queda notificado de que la lectura, utilización, divulgación o copia está prohibida en virtud de la legislación vigente, si usted recibe este mensaje por error por favor notificarlo al remitente y elimine toda la información"

La información contenida en este e-mail y sus anexos es confidencial, privilegiada y está dirigida exclusivamente a su destinatario, en consecuencia, solo puede ser utilizada por aquel. Si usted no es el destinatario original, no deberá examinar, usar, copiar o distribuir este mensaje o la información que contiene. Si lo recibe por error, por favor reenvíelo a la persona que se lo envió y elimínelo. Cualquier retención o uso total o parcial no autorizada de este mensaje está estrictamente prohibida y sancionada por ley.

- - - -

## Cambio de Contraseña

| Se enviará un mensaje a su correo registrado |   |   |                               |
|----------------------------------------------|---|---|-------------------------------|
| Tipo de Persona                              |   |   |                               |
| Persona Natural                              | ~ |   |                               |
| Documento de Identidad                       |   |   |                               |
| Documento Nacional de Identidad              | ~ |   | Introduzca el <mark>nú</mark> |
| Número de Documento                          |   |   | creó su credenci              |
| Número de Documento                          | 4 | • | Luego dar click               |
| Solicitar Contraseña                         |   |   | Recibirá un corr              |
|                                              |   |   | contrasena, don               |

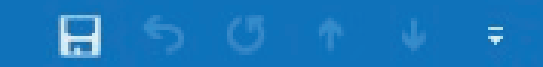

### Manual de Uso

<mark>mero de documento</mark> con el cual ial de acceso.

en Solicitar Contraseña.

eo electrónico por el cambio de de incluye su nueva contraseña

## Cambio de Contraseña

# Correo electrónico de cambio de contraseña

Recibirá un correo electrónico informando el cambio de su clave temporal.

Mis Trámites

Cerrar Sesión

Cambiar Contraseña

Dar click en Aceptar Nueva Clave, para modificar la clave.

> Al ingresar, podrá Cambiar la contraseña a una que usted considere mejor.

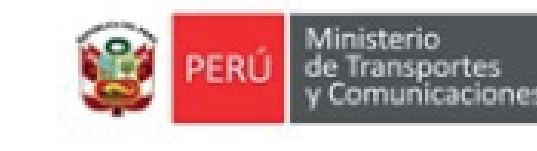

Estimado(a)

Hemos recibido su solicitud de restauración de contraseña. Una vez que haga click en el enlace indicado abajo el sistema procederá a asignarle la siguiente clave temporal:

Clave

Para confirmar el camb siguiente enlace:

Aceptar Nueva Clave

Una vez que ingrese al sistema vaya a la opción "Cambiar Contraseña" para que pueda establecer su propia clave.

Atentamente,

Ministerio de Transportes y Comunicaciones Jr. Zorritos 1203, Cercado de Lima, Perú

#### Manual de Uso

is ones

Para confirmar el cambio de contraseña por favor haga click en el

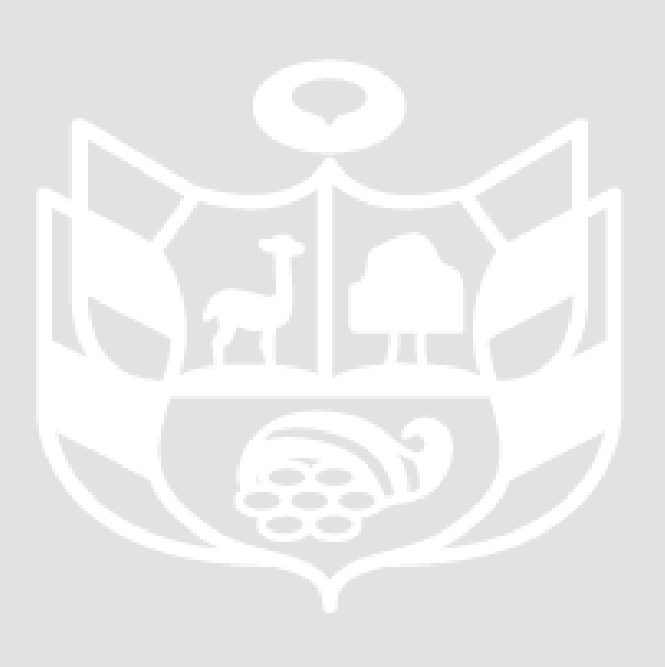